# <u>OM-EL-USB-TC-LCD</u> 熱電対データロガー クイックスタートマニュアル

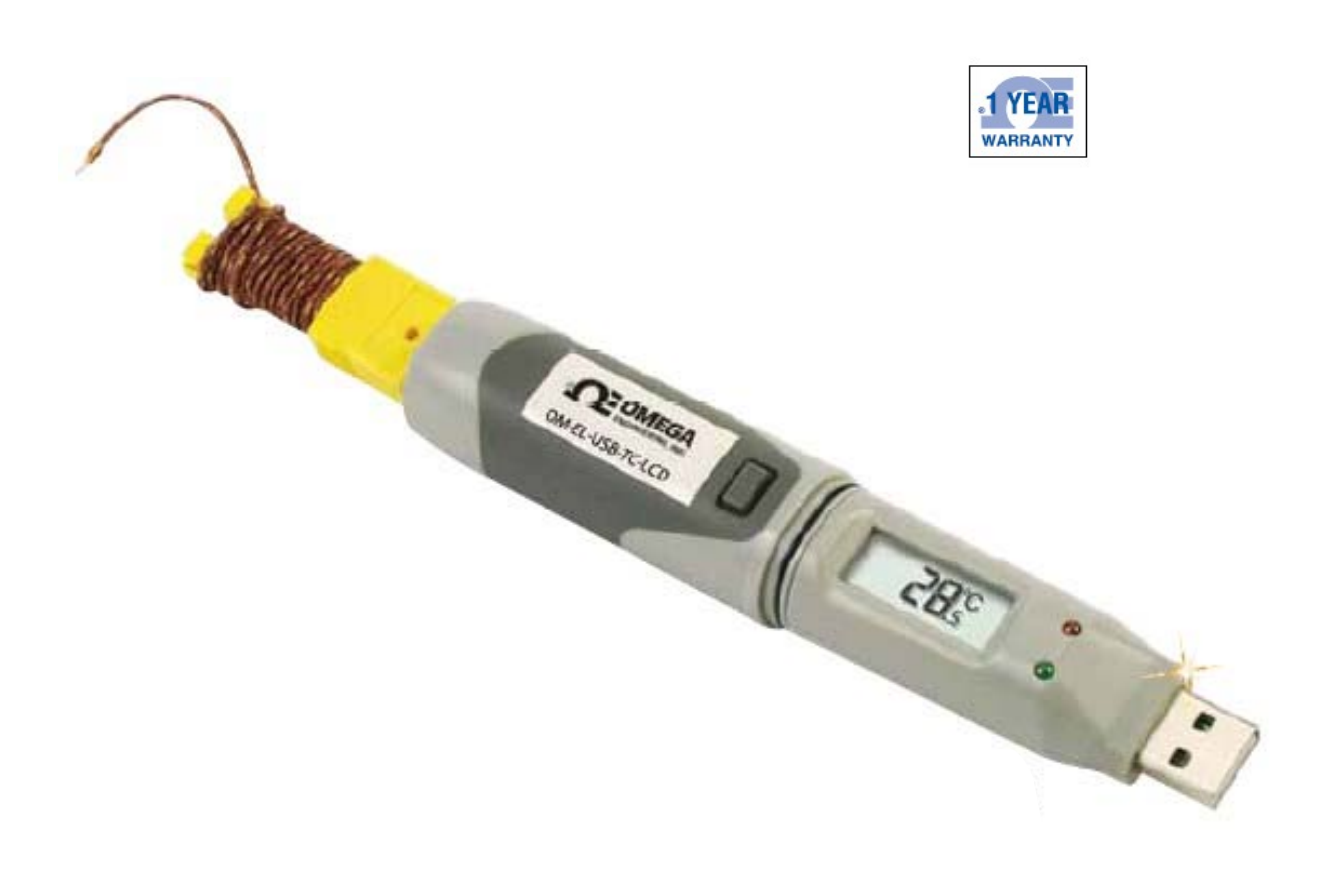

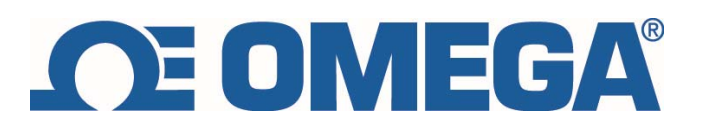

### 1. 本体、表示説明

1.1 本体各部の説明

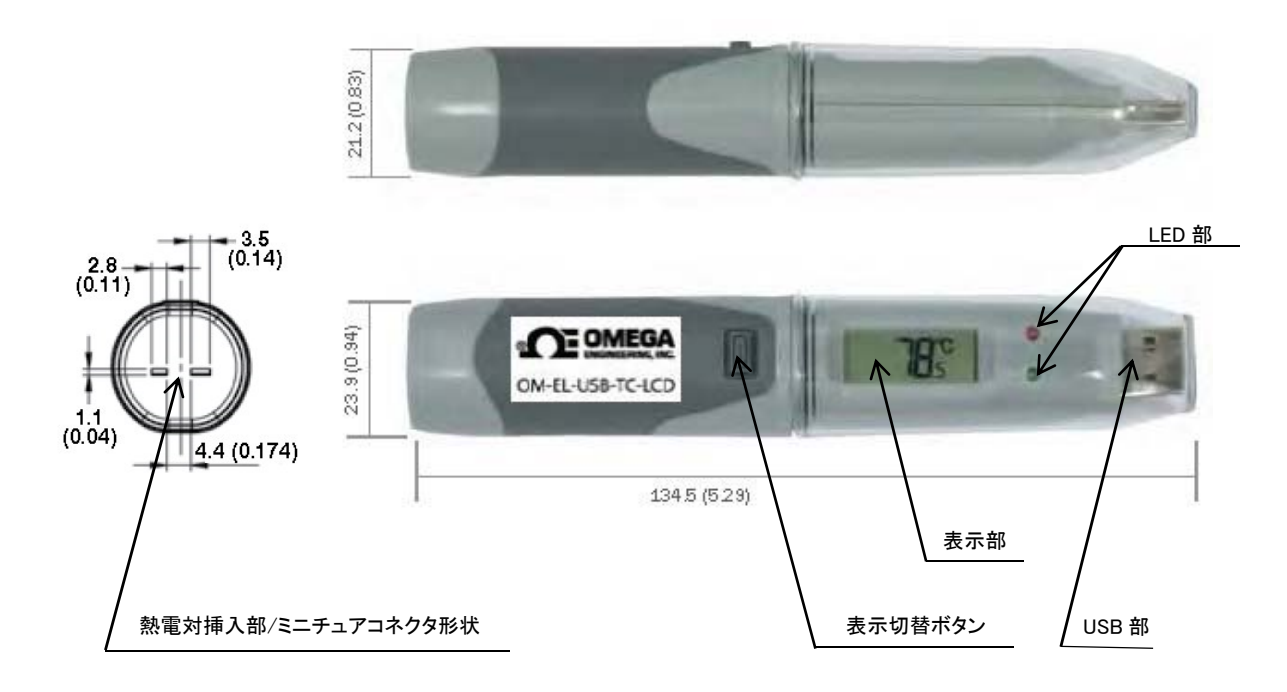

1.2 LCD 表示部の説明

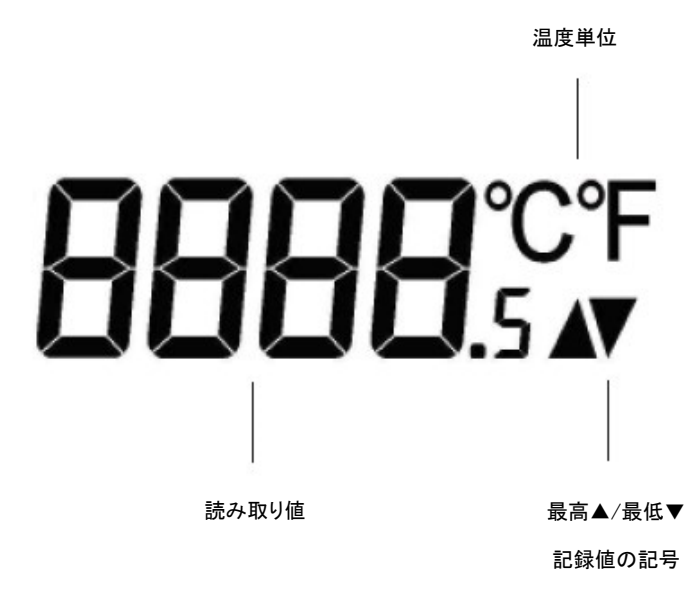

※現在温度、最高記録温度、最低記録温度は、表示切替ボタンにて 切替/表示出来ます。

記録/アラーム状態は、2つのLED(緑/赤)の点滅により確認出来ます。

## 1.3 LCD 表示記号説明

| 表示  | ロガーステータス |                                              |
|-----|----------|----------------------------------------------|
| dS  | 遅延スタート   | 特性の時間にロギング開始の設定を<br>している場合に表示される             |
| P5  | プッシュスタート | プッシュスタート(ボタン押してからロギング<br>開始)の設定をしている場合に表示される |
| 109 | ロギング     | LCD off モード時、ロギング中であれば<br>ボタンを押すと表示される       |
|     | 停止       | ロガーにログ設定されていない時にボタンが<br>押された場合に3秒間表示される      |

# 2. LED 動作説明

2.1 本体 LED 赤緑の点滅動作

|             | o'               | 緑;1回点滅(10秒間隔) データロガーは現在ロギング中。アラーム無し。                 |
|-------------|------------------|------------------------------------------------------|
|             | o                | 緑;1回点滅(20秒間隔) データロガーは現在ロギング中。アラーム無し。しかし低パッテリーで交換が必要。 |
|             | o'               | 緑;1回点滅(30秒間隔) データロガーは現在ロギングしていません。設定日時で開始される設定中。     |
|             | Ч                | 緑;2回点滅(20秒間隔) データロガーの要領が満杯状態。ロギング停止。                 |
|             | ď                | 赤;1回点滅(10秒間隔) データロガーは現在ログイン中。下限アラーム有。                |
|             | ď                | 赤:1回点滅(20秒間隔)データロガーは現在ロギング中。下限アラーム有。しかし低バッテリーで交換が必要。 |
| 緑 LED 赤 LED | ٩                | 赤;2回点滅(10秒間隔) データロガーは現在ログイン中。上限アラーム有。                |
|             | ų                | 赤;2回点滅(20秒間隔)データロガーは現在ロギング中。上限アラーム有。しかし低バッテリーで交換が必要。 |
|             | ơ <mark>ơ</mark> | 緑赤;各1回点滅(20秒間隔) データロガーの要領が満杯。ロギング停止。上限/下限アラーム有。      |
|             | 0                | LED 点滅無し。バッテリーが装着されていない、またはバッテリーが空の状態。               |

### 3. 専用ソフトウェア

3.1 ソフトウェアの設定説明

①ソフトウェアを付属 CD もしくは、OMEGA ウェブサイトよりダウンロードする。
 ②ソフトを開くと以下の画面になるので、ロガーに熱電対をセットし、USB に差し込む。

③「Set up and start the USB data logger」部分を押し、設定へ進む。

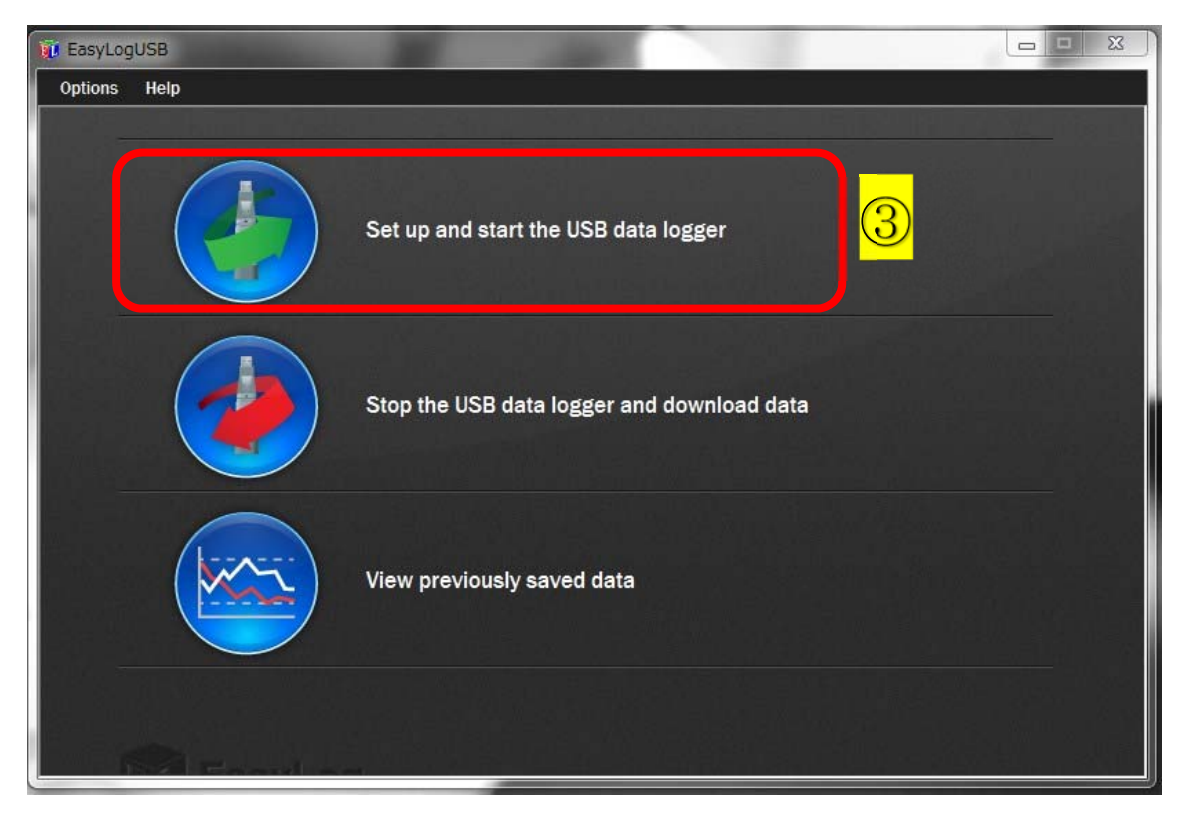

④ロガーネームを確認し、温度単位「℃/°F」を選択。ロギング間隔を選択。

| EasyLogUSB   | and the second second                                                  |                                |                                 | 100                           |      |
|--------------|------------------------------------------------------------------------|--------------------------------|---------------------------------|-------------------------------|------|
| Options Help |                                                                        |                                |                                 |                               |      |
|              | Name the USB data logger to give                                       | it a unique i                  | dentity.                        |                               |      |
| abc.         | Logger name: (max 15 characters                                        | •)                             | EasyLog                         | USB                           |      |
|              |                                                                        |                                | For examp                       | ole: Outside Temp             |      |
|              | Select temperature scale and                                           | •c                             | °F                              | I/ Turo                       | -    |
|              | input type.                                                            |                                |                                 | ibe                           |      |
|              | Select how frequently the USB dat<br>determines the period of time unt | a logger will<br>il the logger | log a reading<br>is full (shown | g. This also<br>in brackets). |      |
|              | 2                                                                      |                                | 1 Secs (S                       | 9 Hours)                      |      |
|              |                                                                        | C                              | Cancel                          | Back                          | Next |

⑤NEXT で次の画面へ進み、LCD 表示を設定する。

- ・LCD Off(画面表示無し)
- ・LCD On for 30seconds after button press(ボタン押して 30 秒間表示する)
- ・LCD Always On(常に画面表示する/バッテリーが速くなくなります)

⑥データ要領が満杯になった時の記録方法。

- ・Logger stops(ロギングを止める)
- ・Logger continues to log~(ロギングを止めずに、古いデータに上書きする)

| EasyLog | USB                |                                                                                                    |
|---------|--------------------|----------------------------------------------------------------------------------------------------|
| Options | Help               |                                                                                                    |
|         | 5<br><b>€88</b> .5 | Select how you would like the display to function.<br>LCD Off<br>LCD 0n for 30 seconds after button press<br>LCD Always 0n<br>NOTE: Prolonged use of the display will reduce battery life.<br>LCD response time will slow down in low temperatures.<br>Normal function will return at normal room temperatures. |
|         | 6                  | Select how the logger should perform when full.    Logger stops (recommended) Logger continues to log, overwriting the oldest data when full. (WARNING - if data is overwritten it cannot be recovered).  Cancel Back Next                                                                                      |

- ⑦上限/下限アラームの設定。設定したいアラームにチェックを入れる。
  - アラーム温度設定、アラームが出た際の LED を継続する場合は「Hold」チェック。

| 🕡 EasyLog | JUSB    | 100 C                  | 1000                                                                                        | 100                                                                        | 1.1.1.1.1.1.1.1.1.1.1.1.1.1.1.1.1.1.1.1.             | ×    |
|-----------|---------|------------------------|---------------------------------------------------------------------------------------------|----------------------------------------------------------------------------|------------------------------------------------------|------|
| Options   | Help    |                        |                                                                                             |                                                                            |                                                      |      |
|           | I_      | Select the Alarms to I | be set, otherwise cl<br>High Alarm<br>Low Alarm<br>ne USB Data Logge<br>the value has retur | ick 'Next' to contin<br>Disa<br>r to continue indic<br>ned to within the s | ue.<br>Ible LEDs<br>ating an alarm<br>et parameters. |      |
|           |         | High Alarm             | 35.0                                                                                        | °C                                                                         | V Hold                                               |      |
|           |         | Low Alarm              | 5.0                                                                                         | °C                                                                         | V Hold                                               |      |
|           | <u></u> |                        |                                                                                             | Cancel                                                                     | Back                                                 | lext |

⑧ロギング開始方法を選択。

- ・Immediate start(即時開始)
- ・Start when the data logger button is pressed(ボタンを押し、ロギング開始)
- ・Delay the start of ~(開始日時をセットしロギング開始

⑨Finish ボタンで設定終了。

| EasyLogUSB   |                                                                              | - 🗆 🗙  |
|--------------|------------------------------------------------------------------------------|--------|
| Options Help |                                                                              |        |
|              | Select when you would like the logger to start and press 'Finish'.           |        |
|              | Start when the data logger button is pressed                                 |        |
|              | Delay the start of the data logger; select a start time and start date below |        |
|              | Start lime: 4 : 17 : 25 PM                                                   |        |
|              | Start Date: 4/23/2015                                                        |        |
|              | Cancel Back                                                                  | Finish |

⑨OKを押して、PCからデータロガーを抜き、記録を開始する。

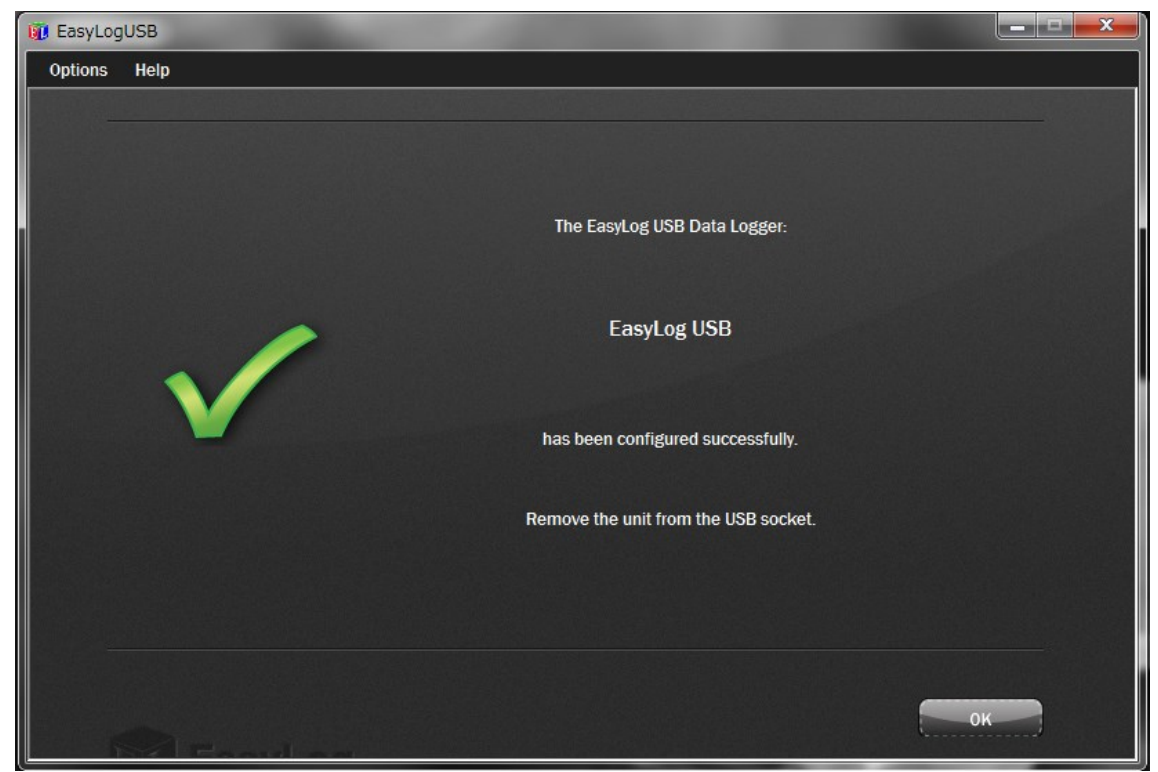

3.1 ロギング停止、データ保存方法

データロガーを USB に差し込み、「Stop the USB data logger and download data」
 部分を押す。

| 10 EasyLogUSB |                                            |
|---------------|--------------------------------------------|
| Options Help  |                                            |
|               | Set up and start the USB data logger       |
|               | Stop the USB data logger and download data |
|               | View previously saved data                 |
|               |                                            |

②ロギング停止、ロギングデータ数が表示されるので、「OK」を押す。

ファイル保存画面が出るので、名前を付けて PC へ保存する。

| 🚺 EasyLog | USB  |                                                                                                    |    |
|-----------|------|----------------------------------------------------------------------------------------------------|----|
| Options   | Help |                                                                                                    |    |
| -         |      | The logger is in the 'Stopped' condition.                                                                                                    |    |
|           |      | Name: EasyLog USB                                                                                                    |    |
|           | STOP | Readings: 29                                                                                                    |    |
|           |      | To save the data to the PC, press 'OK'.<br>After selecting a suitable filename for the logged data, the graph<br>program will open automatically. |    |
| -         | 9    | Cancel                                                                                                    | ок |

③保存したデータの表示、管理方法

「View previously saved data」部分を押す。

| 🚺 EasyLogUSB |                                            | 23 |
|--------------|--------------------------------------------|----|
| Options Help |                                            |    |
|              | Set up and start the USB data logger       |    |
|              | Stop the USB data logger and download data |    |
| 3            | View previously saved data                 |    |
|              |                                            |    |

④以下のようにグラフにてデータが表示される。Excel データを取得するには

画面上の「Export」から取得が可能です。

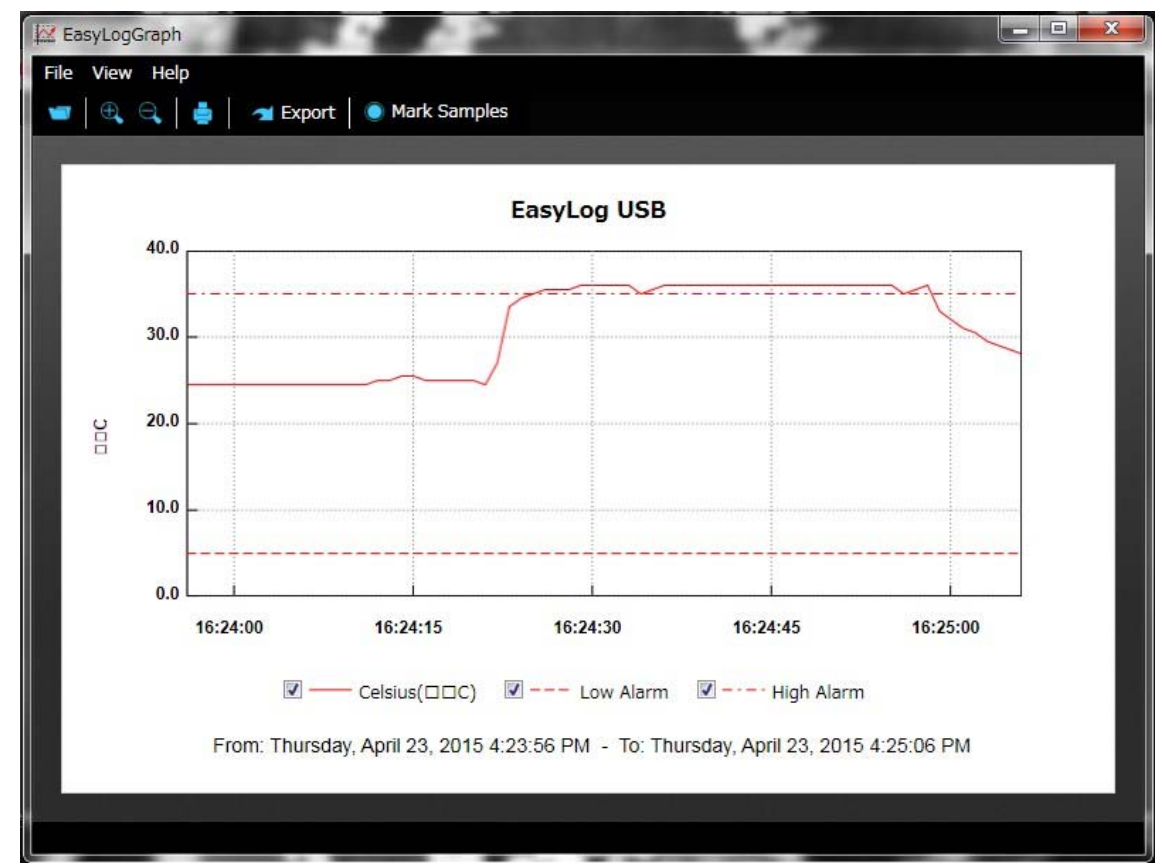